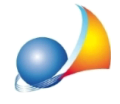

## Come si inserisce il lucernaio (detto anche velux) nel solaio superiore?

Nel solaio composto, cliccare con il tasto destro del mouse nell'apposito spazio bianco dove inserire le strutture.

Scegliere il comando *Inserisci strutture* e nella finestra che appare, selezionare la tipologia di struttura ovvero il pannello *Componenti finestrati*. Scegliere poi l'infisso che si vuole inserire nel solaio tra quelli già presenti nella pratica.

Se si vuole inserire un infisso diverso da quelli già utilizzati nella pratica attivare la spunta in basso alla pagina *Visualizza strutture dall'archivio generale del programma*.

Una volta completata la struttura del solaio composto, quindi cliccando su *Ok*, il software memorizzerà i dati relativi al solaio.

La superficie dell'infisso verrà decurtata dalla superficie totale del solaio.

*Nota*: per inserire un solaio composto, posizionarsi all'interno dell'elenco degli elementi disperdenti della zona, cliccare con il tasto destro del mouse e scegliere il comando *Definisci nuovo solaio*.